# ANLEITUNG ZUR SELBSTREGISTRIERUNG FÜR ERZIEHUNGSBERECHTIGTE

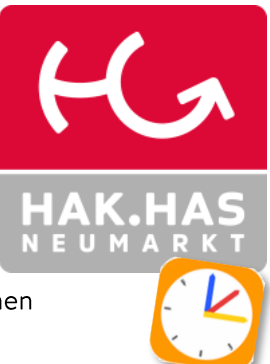

Um unsere Kommunikation weiter zu optimieren, führen wir in unserem elektronischen Klassenbuch (WebUntis) eigene **Benutzer für Erziehungsberechtigte.** 

Im WebUntis haben Sie als Erziehungsberechtigte\*r Zugriff auf folgende Funktionen/Informationen:

- Abwesenheiten ihrer Kinder sehen und melden
- Stundenpläne der Kinder
- Anzeige der Sprechstunden
- Aktuelle Nachrichten zum Schulbetrieb
- Mitteilungen von Lehrkräften lesen und an Lehrkräfte verfassen
- Entschuldigungen ausdrucken

Damit Sie auf die von der Schule bereitgestellten Daten ihrer Kinder sehen können, sind zwei Schritte notwendig.

- 1. ANLAGE EINES ELTERNBENUTZERS am PC/Laptop
- 2. Installation von UNTIS-MOBILE am Handy

### 1. ANLAGE DES ELTERNBENUTZES (SELBSTREGISTRIERUNG)

Führen Sie die folgenden Schritte zur Anlage des Benutzers bitte **unbedingt auf einem PC oder Laptop** durch. (Diese Funktion steht Ihnen in der Handy-App nicht zur Verfügung)

Über den folgenden Link gelangen Sie zur Anmeldeseite des elektronischen Klassenbuchs: https://thalia.webuntis.com/WebUntis/index.do#/basic/login

| <ol> <li>Klicken Sie auf den Link<br/>"Registrieren"</li> </ol> | Benutzername                                                                           |
|-----------------------------------------------------------------|----------------------------------------------------------------------------------------|
|                                                                 | Passwort                                                                               |
|                                                                 | Für Selbstregistrierung<br>hier klicken<br>rasswo.<br>Noch keinen Zugang? Registrieren |

| 2. | Geben Sie die E-Mail, die bei ihrem<br>Kind hinterlegt wurde, ein. Hier ist<br>jene E-Mail-Adresse zu verwenden,<br>die im Schreiben der Direktion<br>bestätigt wurde.                                                                             | Bitte geben Sie die E-Mail-Adresse ein, die bei Ihrem Kind hinterlegt wurde         E-Mail Adresse         werner tester@email.at                                                                                                    |
|----|----------------------------------------------------------------------------------------------------|----------------------------------------------------------------------------------------------------|
| 3. | Sie erhalten eine<br>Registrierungsmail mit einem<br>Bestätigungscode. Tragen Sie den<br>Code im entsprechenden Feld ein.<br>ACHTUNG: Sollten Sie keine E-<br>Mail von WebUntis erhalten haben,<br>schauen Sie auch in Ihrem SPAM-<br>Ordner nach! | Bitte geben Sie Ihren Bestätigungscode ein (falls Sie<br>bereits einen erhalten haben)<br>Bestätigungscode<br>Destätigungscode<br>Bitte geben Sie Ihren Bestätigung<br>(falls Sie bereits einen erhalten ha<br>Bereits registriert? Login       |
| 4. | Ihr User (= Ihre E-Mail) wurde<br>angelegt. Tragen Sie ihr Wunsch-<br>Kennwort ein und bestätigen Sie<br>die Angabe mit Speichern und<br>Login.                                                                                                    | Ihre E-Mail Adresse wurde bei folgenden Schüler*innen<br>gefunden:<br>Tester Sabrina (ICHK)<br>Bitte vergeben Sie ein Passwort<br><br>Neues Passwort<br><br>Passwort bestätigen<br><br>Speichern und Login<br>Registrierung abschließen         |
|    | Beachten Sie die<br>Kennwortrichtlinien (min. 8<br>Zeichen, Groß- und<br>Kleinbuchstaben, Ziffern,<br>Sonderzeichen, nicht<br>Benutzername)                                                                                                    | <ul> <li>Ihr Passwort muss:</li> <li>mindestens 8 Zeichen enthalten</li> <li>Groß- &amp; Kleinbuchstaben enthalten</li> <li>Ziffern enthalten</li> <li>Sonderzeichen enthalten</li> <li>sich markant vom Benutzernamen unterscheiden</li> </ul> |

## 2. INSTALLATION VON UNTISMOBILE

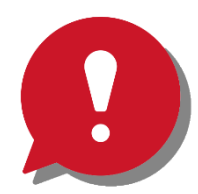

Wir empfehlen Ihnen **dringend**, die APP UntisMobile auf Ihrem Handy zu installieren und einzurichten. So können Sie aktuelle Meldungen und Nachrichten unkompliziert und komfortabel einsehen.

Führen Sie diesen Schritt erst <u>nach</u> der erfolgreichen Anlage Ihres Benutzers durch!

#### Anleitung Anmeldung mit Elternuser:

#### https://www.youtube.com/watch?v=hDgOPmVmuKY

**Anmerkung:** Im Video wird eine andere Version verwendet. Bei unserer Webuntis-Version befindet Sich der Benutzer-Button im linken unteren Bereich.

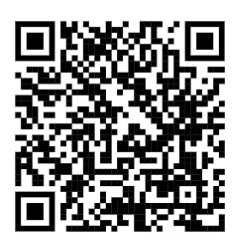

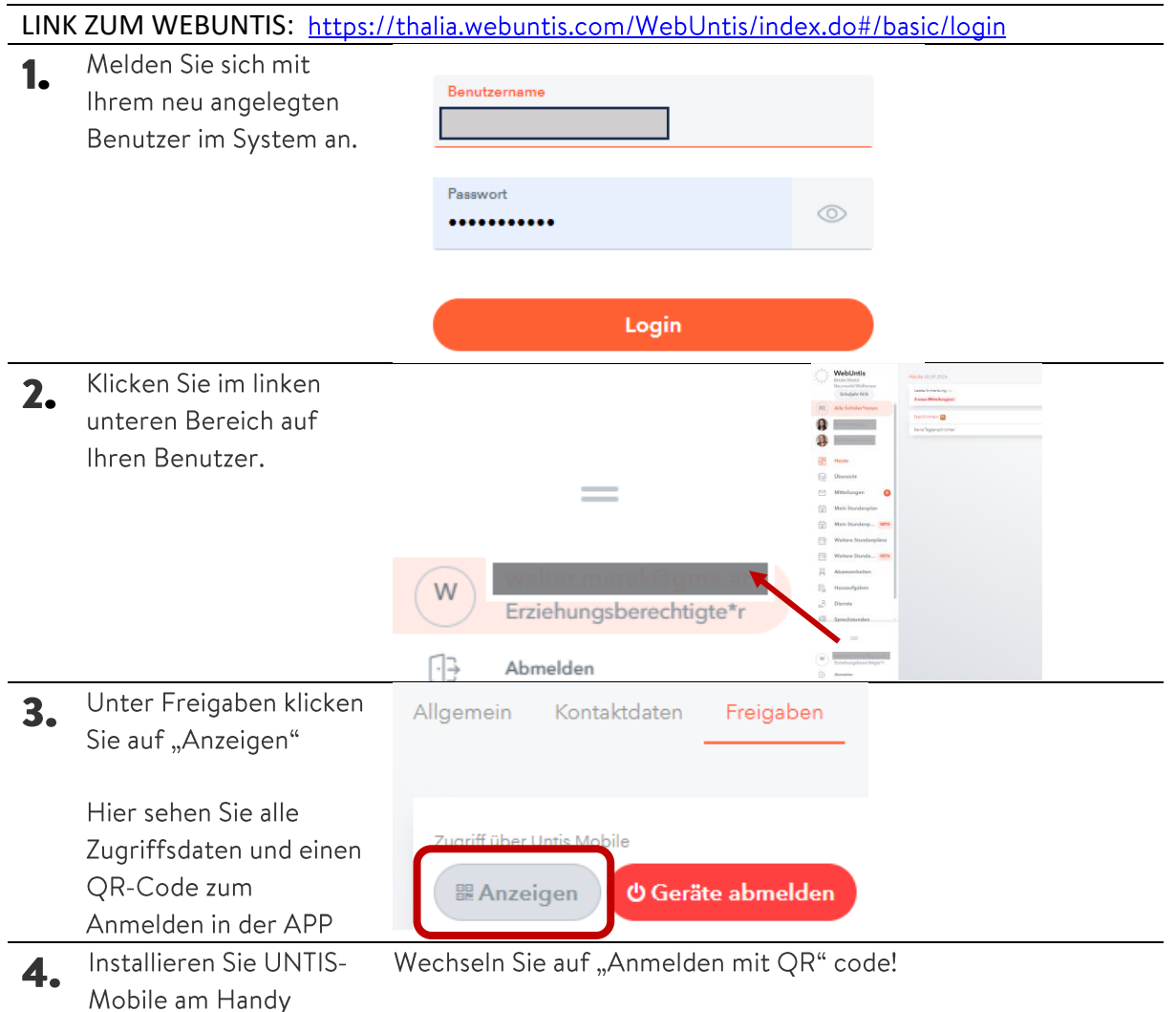

#### Anleitungungsvideo für den gesamten Registrierungsprozess

Alternativ können Sie auch das u.a. Anleitungsvideo verwenden. (Achtung: Die Menüs in dieser Anleitung sind von einer älteren Version. Die Profil- und Anmeldebuttons sind links – seitlich angeordnet)

https://www.youtube.com/watch?v=eT8wjDy5EI8

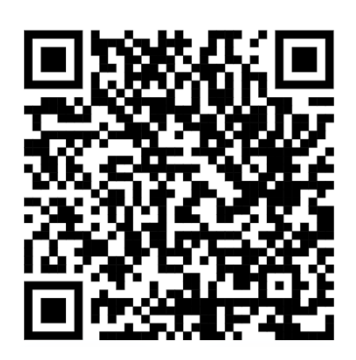